## 1、点击运行 PythonGo 之后,提示无法开启策略引擎。

这种情况下,大概率是您没有正确安装我们提供的特定版本安装包软件。安装方法请参考 QQ 群共享文件"新手上路"文件夹中的《PythonGo 安装使用文档》。其中的一些细节问题如下所示:

➢ 安装 Anaconda 选择用户时建议选择"只为我安装",这样程序会安装在相应的系统用户目录下,方便后续系统路径的查找和修改。

| <ul> <li>Anaconda2 4.0.0 (32-bit)</li> </ul>                     | ) Setup                                                                                         | _              |          | ×                    |
|------------------------------------------------------------------|-------------------------------------------------------------------------------------------------|----------------|----------|----------------------|
|                                                                  | Select Installation Type<br>Please select the type of installation<br>Anaconda2 4.0.0 (32-bit). | you would like | to perfo | rm <mark>fo</mark> r |
| Install for:<br>Just Me (recommended<br>All Users (requires admi | n privileges)                                                                                   |                |          |                      |
| Continuum Analytics, Inc. —                                      | < <u>B</u> ack                                                                                  | Next >         | Can      | cel                  |

▶ 安装 Anaconda 高级选项中勾选"将 Anaconda 添加到系统环境变量的 Path 路 径下"和"选择该 Anaconda 为我的默认 Python 2.7 版本"。

| <ul> <li>Anaconda2 4.0.0 (32-bit)</li> </ul>                                                                                                    | Setup                                                                                                    | _                                                                                                    |     | ×   |
|----------------------------------------------------------------------------------------------------|----------------------------------------------------------------------------------------------------|----------------------------------------------------------------------------------------------------|-----|-----|
|                                                                                                    | Advanced Installation Op<br>Customize how Anaconda in                                                                                                    | <b>tions</b><br>tegrates with Window                                                                              | IS  |     |
| Advanced Options<br>Add Anaconda to<br>This ensures that PA<br>conda, and any other<br>If unchecked, then y<br>(located in the Start I<br>Register Anacond<br>This will allow other p<br>PyCharm, Wing IDE,<br>detect Anaconda as t | my PATH environment variable<br>TH is set correctly when using<br>program in the Anaconda dis<br>ou must use the Anaconda Co<br>Menu under "Anaconda (32-bit<br>a as my default Python 2.7<br>rograms, such as Python Tools<br>PyDev, and MSI binary packag<br>he primary Python 2.7 on the | Python, IPython,<br>tribution.<br>mmand Prompt<br>)").<br>s for Visual Studio<br>ges, to automatically<br>system. |     |     |
| Continuum Analytics, Inc. —                                                                                                    | < Bad                                                                                                    | k Install                                                                                                    | Can | cel |

➢ 安装 pyqtgraph 时, Python 目录选择上一步安装的 Anaconda 目录路径; 以免 在电脑安装了其他 Python 版本的情况下,将 pyqtgragh 安装到错误的文件目 录中。

| Setup              |                                                                                                    | × |
|--------------------|----------------------------------------------------------------------------------------------------|---|
| PYTHON<br>powerred | Select python installation to use:<br><u>Python Version 2.7 (found in registry)</u><br>Python Version 3.6 (found in registry) |   |
|                    | Python Directory: C:\Users\Administrator\Anaconda2                                                                            |   |
|                    | Installation Directory: C:\Users\Administrator\Anaconda2\Lib\site-packages\                                                   |   |
|                    | < <u>B</u> ack <u>N</u> ext > Cancel                                                                                          |   |

▶ 保证电脑网络正常的情况下,双击运行名为"开始安装 TALIB"的 bat 脚本, 会自动安装 TA\_Lib 和 qdarkstyle 这两个软件包。

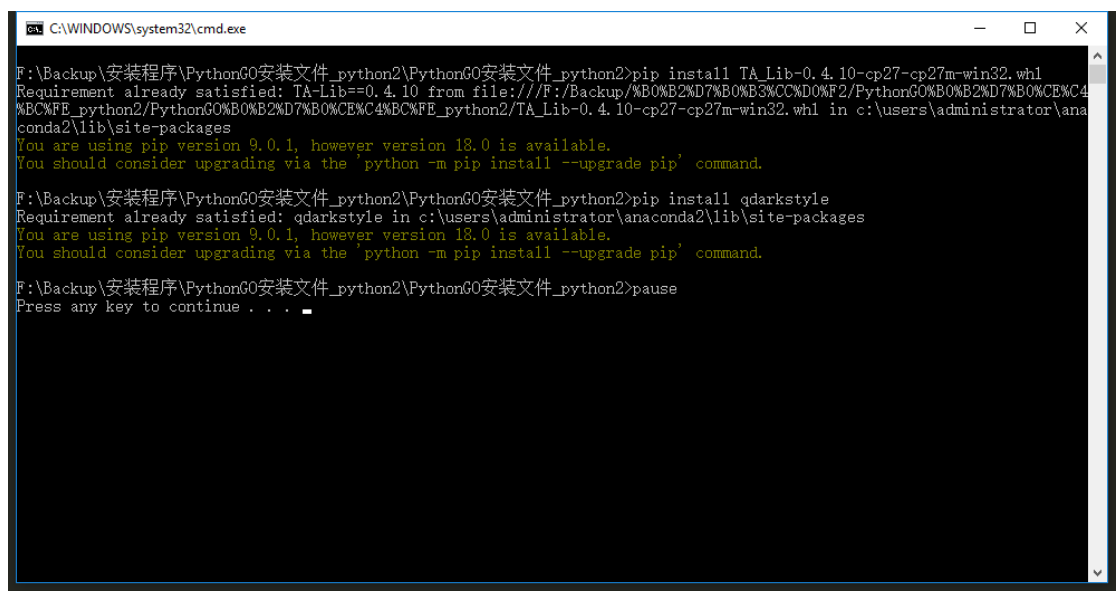

▶ 完成上述安装步骤后,请查看一下用户环境变量;确保路径已被添加,且顺 序如下图中一致。

| Variable                                                                                                    | Value                                                                                                    |   |  |
|----------------------------------------------------------------------------------------------------|----------------------------------------------------------------------------------------------------|---|--|
| OneDrive                                                                                                    | C:\Users\Administrator\OneDrive                                                                                                    |   |  |
| Path                                                                                                    | C:\Users\Administrator\Anaconda2;C:\Users\Administrator\Anaco                                                                                                    |   |  |
| PYTHONHOME                                                                                                    | C:\Users\Administrator\Anaconda2                                                                                                    |   |  |
| TEMP                                                                                                    | C:\Users\Administrator\AppData\Local\Temp<br>C:\Users\Administrator\AppData\Local\Temp                                                                                                    |   |  |
| TMP                                                                                                    |                                                                                                    |   |  |
|                                                                                                    |                                                                                                    |   |  |
| rtem variables                                                                                                    | New Edit Delete                                                                                                    |   |  |
| stem variables<br>Variable                                                                                                    | New Edit Delete                                                                                                    | ^ |  |
| stem variables<br>Variable<br>ComSpec                                                                                          | New     Edit     Delete       Value     C:\WINDOWS\system32\cmd.exe                                                                                                    | ^ |  |
| stem variables<br>Variable<br>ComSpec<br>DriverData                                                                            | New     Edit     Delete       Value     C:\WINDOWS\system32\cmd.exe       C:\Windows\System32\Drivers\DriverData                                                                                                    | ^ |  |
| stem variables<br>Variable<br>ComSpec<br>DriverData<br>NUMBER_OF_PROCESSORS                                                    | New     Edit     Delete       Value                                                                                                    | ^ |  |
| stem variables<br>Variable<br>ComSpec<br>DriverData<br>NUMBER_OF_PROCESSORS<br>OS<br>Path                                      | New     Edit     Delete       Value     C:\WINDOWS\system32\cmd.exe       C:\Windows\System32\Drivers\DriverData       4       Windows_NT       C:\Windows(C)\Windows\custem22:C:\Windows\System22\Whem:                                                                         | ^ |  |
| stem variables<br>Variable<br>ComSpec<br>DriverData<br>NUMBER_OF_PROCESSORS<br>OS<br>Path<br>PATHEYT                           | New     Edit     Delete       Value     C:\WINDOWS\system32\cmd.exe       C:\Windows\System32\Drivers\DriverData       4       Windows_NT       C:\Windows\System32;C:\Windows\System32\Wbem;       COM: EXE: BAT: CMD: VBS: VBE: US: WSE: WSE! WSE!                             | ^ |  |
| stem variables<br>Variable<br>ComSpec<br>DriverData<br>NUMBER_OF_PROCESSORS<br>OS<br>Path<br>PATHEXT<br>PROCESSOR ARCHITECTURE | New     Edit     Delete       Value     C:\WINDOWS\system32\cmd.exe       C:\Windows\System32\Drivers\DriverData       4       Windows_NT       C:\Windows;C:\Windows\system32;C:\Windows\System32\Wbem;       .COM;.EXE;.BAT;.CMD;.VBS;.VBE;.JS;.JSE;.WSF;.WSH;.MSC       AMD64 | ~ |  |

Edit environment variable

| C:\Users\Administrator\Anaconda2                                 | New                |
|------------------------------------------------------------------|--------------------|
| C:\Users\Administrator\Anaconda2\Scripts                         |                    |
| C:\Users\Administrator\Anaconda2\Library\bin                     | <u>E</u> dit       |
| C:\Users\Administrator\Anaconda3                                 |                    |
| C:\Users\Administrator\Anaconda3\Scripts                         | Browse             |
| C:\Users\Administrator\Anaconda3\Library\bin                     |                    |
| C:\Program Files\Intel\WiFi\bin\                                 | <u>D</u> elete     |
| C:\Program Files\Common Files\Intel\WirelessCommon\              |                    |
| %USERPROFILE%\AppData\Local\Microsoft\WindowsApps                |                    |
| C:\Users\Administrator\AppData\Local\Programs\Microsoft VS Code\ | Move <u>U</u> p    |
| C:\Users\Administrator\AppData\Roaming\npm                       |                    |
|                                                                  | Move D <u>o</u> wn |
|                                                                  |                    |
|                                                                  |                    |
|                                                                  | Edit <u>t</u> ext  |
|                                                                  |                    |
|                                                                  |                    |
|                                                                  |                    |
|                                                                  |                    |
|                                                                  |                    |
|                                                                  |                    |
|                                                                  |                    |
| ОК                                                               | Cancel             |

▶ 如果此时您尝试启动无限易客户端时,出现程序闪退的情况,请设置系统变量 PYTHONHOME,值为 Anaconda 的安装目录路径。

| Valiable   |                                                                  |
|------------|------------------------------------------------------------------|
|            |                                                                  |
| OneDrive   | C:\Users\Administrator\OneDrive                                  |
| Path       | C:\Users\Administrator\Anaconda2;C:\Users\Administrator\Anaconda |
| PYTHONHOME | C:\Users\Administrator\Anaconda2                                 |
| TEMP       | C:\Users\Administrator\AppData\Local\Temp                        |

| Variable <u>n</u> ame:  | PYTHONHOME                       |           |
|-------------------------|----------------------------------|-----------|
| Variable <u>v</u> alue: | C:\Users\Administrator\Anaconda2 |           |
| Browse Directory        | Browse <u>File</u>               | OK Cancel |
| _ ,                     | _                                |           |

 $\times$ 

- 2、PythonGo 中如何管理仓位?
- ▶ 在参数和变量中,添加投资者账号 investor 和当前持仓 pos 字段。

| # 参数列表                                  |
|-----------------------------------------|
| paramList = ['vtSymbol',                |
| 'exchange',                             |
| 'investor']                             |
|                                         |
| # 变量列表                                  |
| varList = ['trading',                   |
| _'time',                                |
| 'pos']                                  |
|                                         |
| ₩ 参数映射表                                 |
| paramMap = {'vtSymbol': u'合约列表',        |
| 'exchange': u'交易所',                     |
| 'investor': u'投资者账号'}                   |
|                                         |
| # 变量映射表                                 |
| <pre>varMap = {'trading': u'交易中',</pre> |
| <u>_'time': u'当前时间',</u>                |
| 'pos': u'当前持仓'}                         |

▶ 在策略文件的 onStart 函数定义中,增加查询持仓信息的代码。

```
def onStart(self):
    self.bm = BarManager(self.onBar, on_week_bar=self.on_week_bar)
    self.loadDay(1, func=self.on_day_bar)
    pos_list = self.getInvestorPosition(self.investor)
               if pos['Position'] != 0:
                   self.pos[pos['InstrumentID']] = pos['Position']
               self.yposOL[pos['InstrumentID']] = pos['YdPositionClose']
                self.tposOL[pos['InstrumentID']] = pos['Position'] - pos['YdPositionClose']
                    self.pos[pos['InstrumentID']] = -pos['Position']
               self.yposOS[pos['InstrumentID']] = pos['YdPositionClose']
# 查询持仓信息
pos list = self.getInvestorPosition(self.investor)
for pos in pos list:
     if pos['InstrumentID'] in self.symbolList:
          if pos['Direction'] == u'多':
               if pos['Position'] != 0:
                   self.pos[pos['InstrumentID']] = pos['Position']
              # 昨持多仓
              self.ypos0L[pos['InstrumentID']] = pos['YdPositionClose']
              # 今持多仓
               self.tpos0L[pos['InstrumentID']] = pos['Position'] - pos['YdPositionClose']
          elif pos['Direction'] == u'空':
               if pos['Position'] != 0:
                   self.pos[pos['InstrumentID']] = -pos['Position']
              # 昨持空仓
```

self.ypos0S[pos['InstrumentID']] = pos['YdPositionClose']

# 今持空仓

```
self.tpos0S[pos['InstrumentID']] = pos['Position'] - pos['YdPositionClose']
```

在策略实例初始化时,请填写投资者账号字段;如果您的账号由纯数字构成, 请用半角英文的单引号将账号包裹起来。

|   | ( 策略 | 明细     |      |          |
|---|------|--------|------|----------|
| - | 参数   |        |      |          |
|   | 操作   | 合约列表   | 交易所  | 投资者账号    |
|   | Ē    | rb1901 | SHFE | '119016' |
|   |      |        |      |          |
|   |      |        |      |          |

此时在策略实例运行的时候,您就可以在"策略明细"面板的"状态"栏位 中,实时查看指定投资者账号的当前持仓情况了。

| 参数                                     |  |  |  |  |
|----------------------------------------|--|--|--|--|
| 操作 合约列表 交易所 投资者账号                      |  |  |  |  |
| 🖹 rb1901 SHFE '119016'                 |  |  |  |  |
|                                        |  |  |  |  |
| 交易中 当前时间 当前持仓                          |  |  |  |  |
| True 2018-10-08 10:12:25 {'rb1901': 3} |  |  |  |  |
|                                        |  |  |  |  |